1. Нажмите на кнопку «Перейти» для прохождения процедуры восстановления пароля к ПУОС АСУ ОДС.

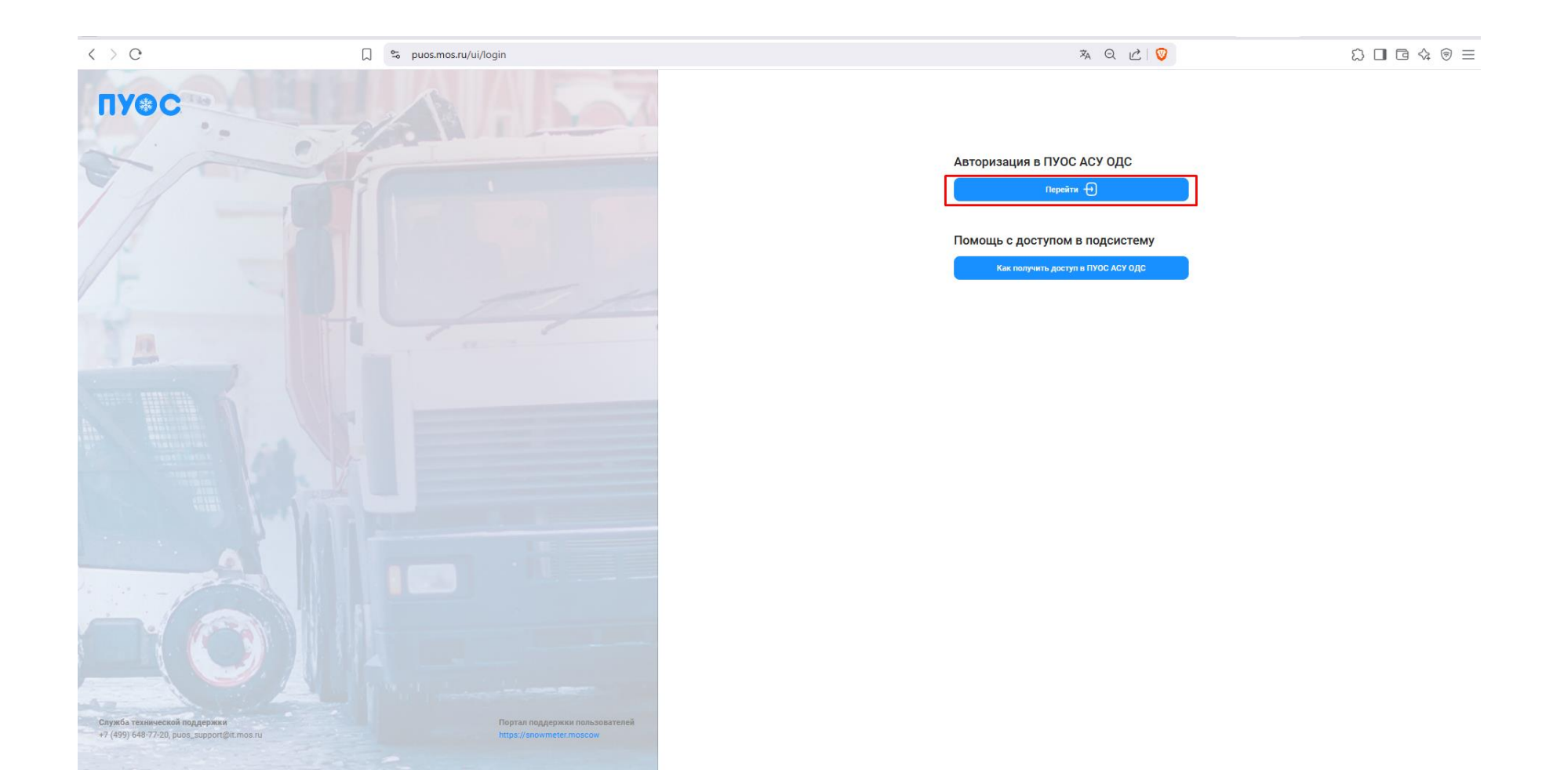

## 2. Нажмите на кнопку «Забыл пароль»

| ID                                                    | Вход             |                |
|-------------------------------------------------------|------------------|----------------|
| puos                                                  | Имя пользователя |                |
|                                                       |                  |                |
|                                                       | Пароль           |                |
|                                                       |                  |                |
|                                                       | Показать пароль  | Забыли пароль? |
|                                                       | Войти            |                |
|                                                       |                  |                |
|                                                       |                  |                |
|                                                       |                  |                |
|                                                       |                  |                |
|                                                       |                  |                |
|                                                       |                  |                |
|                                                       |                  |                |
|                                                       |                  |                |
|                                                       |                  |                |
|                                                       |                  |                |
|                                                       |                  |                |
| Инструкция для входа с помощью ДИТ.ID:                |                  |                |
| Исполнителю                                           |                  |                |
| © Департамент информационных технологий города Москвы |                  |                |
|                                                       |                  |                |
|                                                       |                  |                |

## 3. Введите логин от ПУОСа

(Внимание! Необходимо вводить логин, электронная почта не подходит для восстановления пароля.) Если вы забыли логин, обратитесь в Службу технической поддержки (puos\_support@it.mos.ru), указав адрес электронной почты, которая была указана при регистрации пользователя в ПУОС АСУ ОДС.

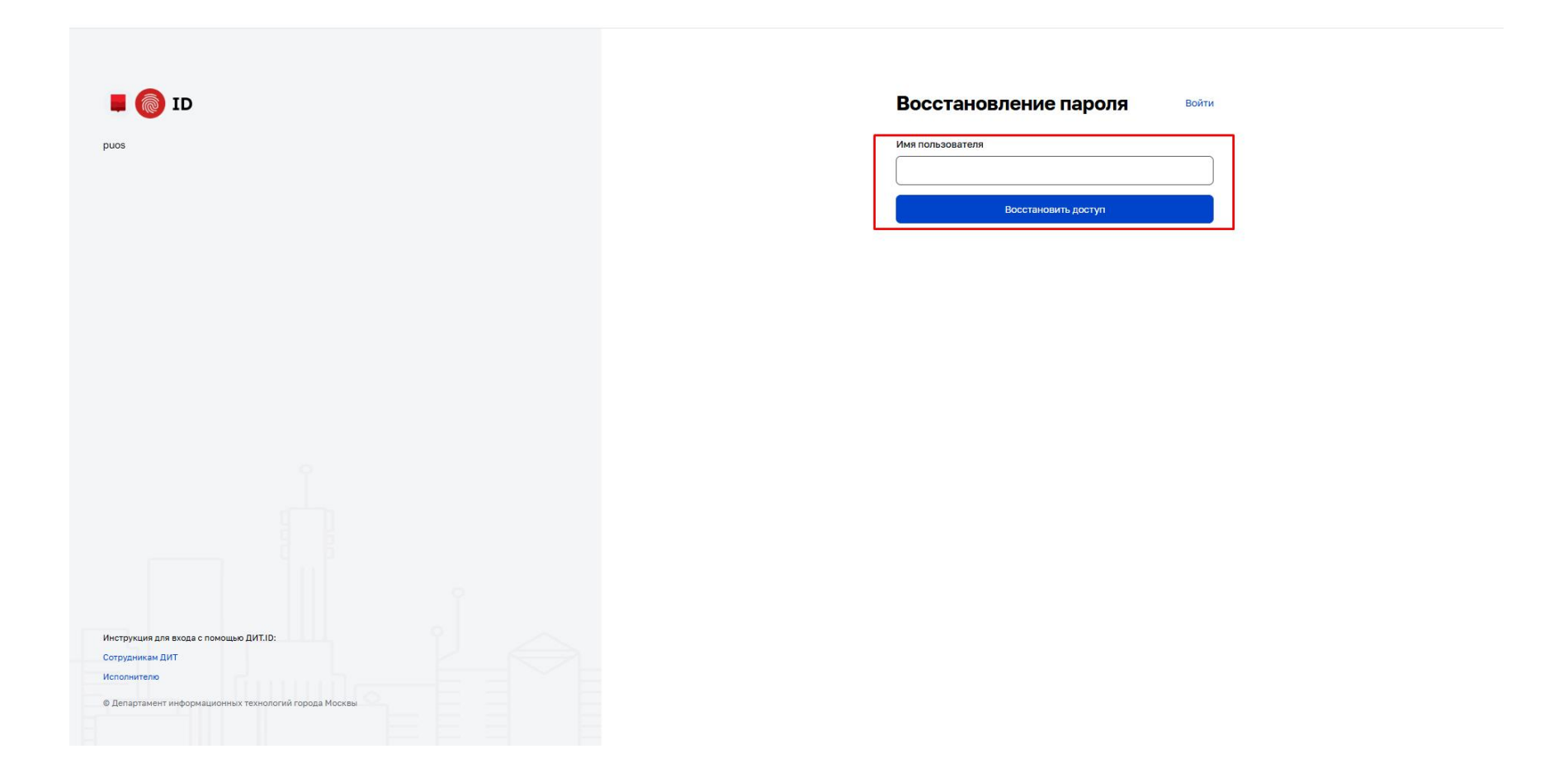

4. Проверьте электронную почту. На нее должно прийти письмо со ссылкой на страницу смены пароля. Нажмите на ссылку в письме для перехода на следующий шаг.

| <ul> <li>На вавшу электронную почту отправлено сообщение, содержащее ссылку для восстановления пароля.</li> <li>ия пользователя</li> <li>фоль</li> <li>фоль</li> <li>Показать пароль</li> <li>Войти</li> </ul> | На вашу электронную почту отправлено сообщение,<br>зодержащее ссылку для восстановления пароля.<br>ваователя<br>азать пароль Забыли пароль?<br>Войти | онную почту отправлено сообщение,<br>илку для восстановления пароля.<br>Забыли пароль?<br>Войти | На вашу электронную почту отправлено сообщение, содержащее ссылку для восстановления пароля. | нашу электронную почту отправлено сообщение,<br>ержащее ссылку для восстановления пароля.<br>вателя<br> | вашу электронную почту отправлено сообщение,<br>ержащее ссылку для восстановления пароля.<br>жателя<br> | На вашу электронную почту отправлено сообщение, содержащее ссылку для восстановления пароля. | а вашу электронную почту отправлено сообщение,<br>здержащее ссылку для восстановления пароля.<br>зователя<br> | оонную почту отправлено сообщение,<br>ылку для восстановления пароля. |  |
|----------------------------------------------------------------------------------------------------|----------------------------------------------------------------------------------------------------|-------------------------------------------------------------------------------------------------|----------------------------------------------------------------------------------------------|----------------------------------------------------------------------------------------------------|----------------------------------------------------------------------------------------------------|----------------------------------------------------------------------------------------------|----------------------------------------------------------------------------------------------------|-----------------------------------------------------------------------|--|
| ия пользователя<br>проль<br>] Показать пароль Забыли пароль?<br>Войти                                                                                                    | ьзователя<br>азать пароль Забыли пароль?<br>Войти                                                                                                    | Забыли пароль?<br>Войти                                                                         | а пользователя<br>ноль<br>поль<br>Показать пароль Забыли пароль?<br>Войти                    | вателя<br>                                                                                              | ователя<br><br>эть пароль Забыли пароль?<br>Войти                                                       | яя пользователя<br>роль<br>роль<br>Показать пароль Забыли пароль?<br>Войти                   | зователя                                                                                                    | Забыли пароль?<br>Войти                                               |  |
| іроль<br>Показать пароль Забыли пароль?<br>Войти                                                                                                    | азать пароль Забыли пароль?<br>Войти                                                                                                    | Забыли пароль?<br>Войти                                                                         | оль<br>Показать пароль<br>Войти                                                              | ть пароль Забыли пароль?<br>Войти                                                                       | зть пароль<br>Войти                                                                                     | роль<br>Показать пароль Войти Войти                                                          | зать пароль<br>Войти                                                                                          | Войти                                                                 |  |
| Показать пароль Забыли пароль?<br>Войти                                                                                                    | азать пароль Забыли пароль?<br>Войти                                                                                                    | Забыли пароль?<br>Войти                                                                         | Показать пароль<br>Войти                                                                     | ть пароль?<br>Войти                                                                                     | ать пароль?<br>Войти                                                                                    | Показать пароль?<br>Войти                                                                    | Забыли пароль?<br>Войти                                                                                       | Забыли пароль?<br>Войти                                               |  |
| Войти                                                                                                    | Войти                                                                                                    | Войти                                                                                           | Войти                                                                                        | Βοйτικ                                                                                                  | Войти                                                                                                   | Βοίπι                                                                                        | Войти                                                                                                    | Βοйτι                                                                 |  |
|                                                                                                    |                                                                                                    |                                                                                                 |                                                                                              |                                                                                                    |                                                                                                    |                                                                                              |                                                                                                    |                                                                       |  |

## Пример электронного письма ниже:

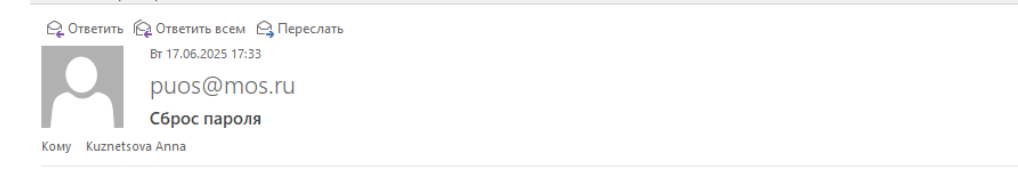

Кто-то только что запросил изменение пароля от Вашей учетной записи Puos. Если это были Вы, нажмите на следующую ссылку, чтобы сбросить его.

https://puos.mos.ru/ditid/realms/puos/login-actions/action-token? key=eyJhbGciOiJIUz11NilsInR5cCIgOiAiSldUIiwia2lkIiA6ICl2ODBjYWY5Ni0xZmFiLTQwZjktYTRmMi00ZmJhYWNhODJhNDEifQ.eyJleHAiOjE3NTA: 7b50-461e-9e40-432e69fd118c&client\_id=dit-kpp&tab\_id=etmuRB3bd3g

 $\wedge$ 

Эта ссылка устареет через 5 минут.

Если Вы не хотите сбрасывать пароль, просто проигнорируйте это письмо и ничего не изменится.

5. Вам также может прийти письмо для подтверждения электронной почты. Нажмите на ссылку в письме для перехода на следующий шаг.

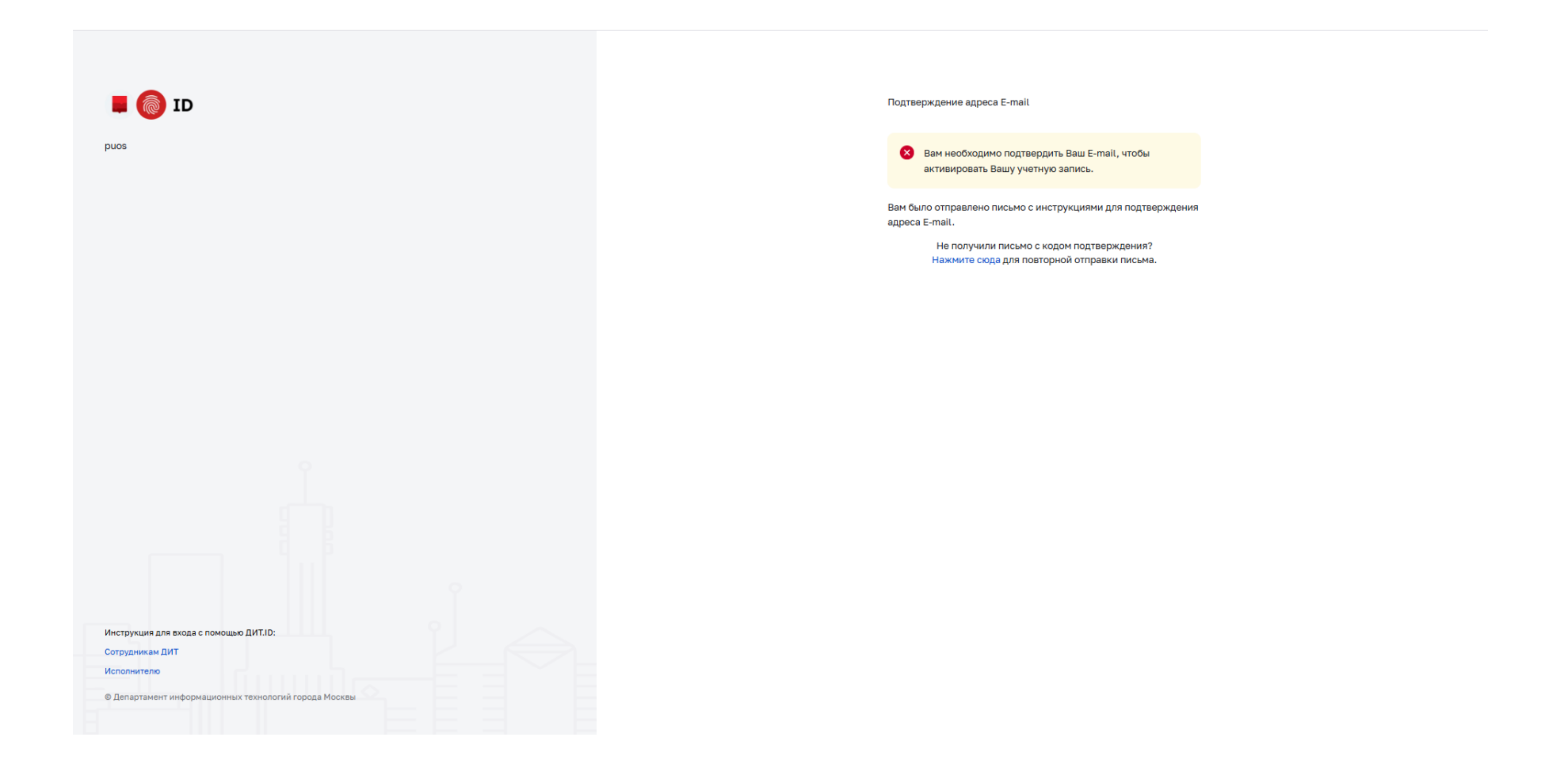

## Пример электронного письма для подтверждения электронной почты:

🕞 Ответить 👰 Ответить всем 🕒 Переслать

Вт 17.06.2025 17:34 puos@mos.ru Подтверждение E-mail Кому Kuznetsova Anna

Кто-то создал учетную запись Риоз с этим E-mail. Если это были Вы, нажмите по ссылке для подтверждения вашего E-mail

https://puos.mos.ru/ditid/realms/puos/login-actions/action-token? key=eyJhbGciOiJIUzI1NiIsInR5cCIgOiAiSIdUIiwia2lkIiA6ICI2ODBjYWY5Ni0xZmFiLTQwZjktYTRmMi00ZmJhYWNhODJhNDEifQ.eyJleHAiOjE3NTA pWUAdmREsUaw\_5s&client\_id=dit-kpp&tab\_id=etmuRB3bd3g

4

Эта ссылка устареет через 5 минут.

Если Вы не создавали учетную запись, просто проигнорируйте это письмо.

6. Введите новый пароль в полях «Новый пароль» и «Подтверждение пароля» и нажмите на кнопку «Восстановить доступ».

| 📕 🎯 ID                                                |
|-------------------------------------------------------|
| puos                                                  |
|                                                       |
|                                                       |
|                                                       |
|                                                       |
|                                                       |
|                                                       |
|                                                       |
|                                                       |
|                                                       |
|                                                       |
|                                                       |
|                                                       |
|                                                       |
|                                                       |
| Инструкция для входа с помощью ДИТ.ID:                |
| Сотрудникам ДИТ<br>Исполнителю                        |
| © Департамент информационных технологий города Москвы |
|                                                       |

7. После успешного ввода пароля нажмите на странице авторизации кнопку «Перейти» для ввода логина и пароля, который вы ввели на предыдущем шаге.

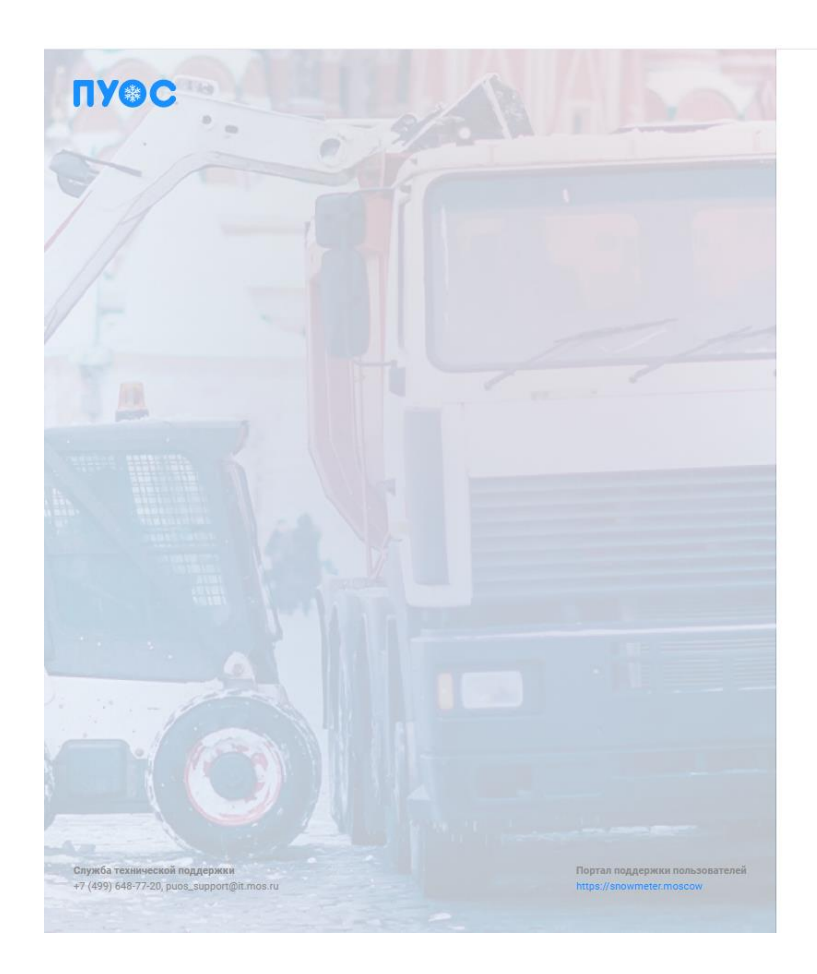

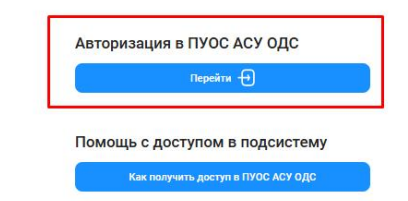